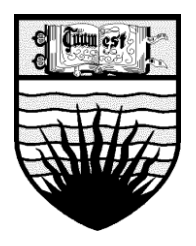

## Direct Deposit for American Express Travel Card

UBC Financial Services 305-2075 Wesbrook Mall Vancouver, BC V6T 1Z1

October, 2010

This is to introduce another initiative from UBC Financial Services. Direct Deposit has been set up for payments to American Express Travel Cards.

As of **November 1<sup>st</sup>, 2010** all American Express Travel Cards with supported and approved reimbursement requests will be paid by direct deposit to AMEX. This will streamline the process and shorten the time frame for a payment being applied to a specific Amex membership account. This will also minimize the delinquency charges by eliminating the step of the employee receiving reimbursement and then paying AMEX.

Cardholders are still responsible for payment to the travel card company whether by payment from the cardholder or by direct payment from UBC. Financial responsibility for charges, including delinquency charges, interest charges, is that of the individual cardholder.

It is always recommended to make AMEX payment request at the earliest possible when all supporting receipts are duly authorized.

This initiative of Direct Deposit to AMEX is aimed to reduce the delinquency charges generated on American Express Card payments and maintain a good working relationship for the campus community and American Express.

If you have any questions, comments, or concerns, please contact:

| Lisa Lee (Payment Processing Supervisor) | 604-822-8239 | lisalee@finance.ubc.ca |
|------------------------------------------|--------------|------------------------|
| Marina Chan (Smartform Supervisor)       | 604-822-2057 | marchan@finance.ubc.ca |

For those departments which do not have online access, manual paper requisition form as below will continue to be used for making payment request. The Statement of Account with all supporting receipts, duly authorized must arrive at the Financial Services Department, Requisition Processing on or before the  $25^{\text{th}}$  of the Calendar Month following the statement date.

|                         |         |          |        |                   |       | _      |                    |       |                    |         |                                                  |       | e.g. 1       | 123           | 3-123-123         | 4Ja    | an2          | 2009          |          |           |
|-------------------------|---------|----------|--------|-------------------|-------|--------|--------------------|-------|--------------------|---------|--------------------------------------------------|-------|--------------|---------------|-------------------|--------|--------------|---------------|----------|-----------|
| UBC                     | The     | e Uni    | ivers  | ity of Britis     | h Co  | olun   | nbia               |       |                    |         |                                                  |       |              |               |                   |        |              |               | TR200    | 00123     |
| 2000                    | тъ      | 2 4 3    | ET.    | REOIIIS           | ттт   | ON     | J                  | v     | Tananal Claim      |         | T1 A.A.                                          |       |              | ٦.            | ·                 |        | 7            | /             |          |           |
|                         | FIN     | ANCI     | ALSE   | RVICES DEPA       | RTN   | MEN.   | T                  | ^     | Haver Claim        |         | IIavel Auv                                       | ance  |              | -'            | Tavel Auvance     |        | Æ            | 2             |          | _         |
| $\checkmark$ –          |         |          |        |                   |       |        | -                  |       |                    |         |                                                  |       |              |               |                   |        | $\leftarrow$ |               |          |           |
| <b>Payee</b> (as it sho | ould re | ad on    | the ch | eque)*            |       |        |                    | Inv   | oice Date (mm/dd/y | (7777)  | Invoice Nu                                       | umbe  | r            |               |                   | Σ      | Ven          | dor/Employe   | e/Stud   | ent ID #  |
|                         |         |          | Ame    | erican Express    |       |        |                    |       |                    |         |                                                  |       |              |               |                   | 7      |              | 1089          | LOC 3    |           |
| Address*                |         |          |        |                   |       |        |                    | Pay   | ment Method (x)*   | •       | Currency                                         | (x)*  |              | -             | V V               |        | SIN          | / GST #       |          |           |
|                         |         |          | P      | D Box 2000        |       |        |                    |       | Cheque             | Wire    | CAD                                              | X     |              | C             | ther              |        |              |               |          |           |
|                         |         |          |        |                   |       |        |                    |       | Dank Dran          |         | Amount of                                        | ք ՇԽ  | eque         |               |                   |        |              | PREPAID       | EXPEN    | SES       |
|                         |         |          |        |                   | -     |        |                    | X     | Direct Deposit     |         | \$                                               |       |              |               | 10                | 0.00   |              | DB Ref.       | TR       |           |
| City                    | _       |          |        |                   | Prov  | rince/ | State              | Pos   | tauzip Code        | Country | GST Over                                         | ride  | Amount       |               |                   |        | <u> </u>     | Previous      |          | _         |
|                         |         | West H   | ш      |                   |       |        | ON                 |       | MIE 5H4            |         |                                                  |       |              |               |                   |        |              | Requisition   | TR       | _         |
| LINE INFORMA            | TION    | AND      | CHAR   | GES               |       |        |                    |       |                    |         |                                                  |       |              | _             |                   |        |              |               |          |           |
| Amount                  | GST     | PST      | TRV    | Expense Type      |       |        | Speed Char         | nt    | Account            | Fund    | Dept ID (C                                       | )rg)  | Program      | n I           | Project / Grant ( | (PG)   | <u> </u>     | Alternate Ve  | ndor N   | umber     |
|                         |         |          |        | Airline           |       |        |                    |       | 611000             |         |                                                  |       |              |               |                   |        |              |               |          |           |
|                         |         | 1        |        | Mileage           |       |        |                    |       | 611000             |         |                                                  |       |              |               |                   |        |              |               |          |           |
|                         |         | <u> </u> |        | Meals             |       |        |                    |       | 612000             |         |                                                  |       |              | $\square$     |                   |        |              |               |          |           |
| \$ 100.00               | x       | 1        |        | Other Transp.     |       |        | DALK               |       | 621000             | G0000   | 932200                                           | 1     |              |               | 32G75703          |        |              | NON           | -UBC     |           |
| -                       |         |          |        | Entertainment     |       |        |                    |       | 611000             |         |                                                  |       |              |               |                   |        |              |               |          |           |
|                         |         |          |        | Accommodation     |       |        |                    |       | 621000             |         |                                                  |       |              | $\rightarrow$ |                   |        |              |               |          |           |
|                         |         |          |        | Conference Reg.   |       |        |                    |       | 624000             |         |                                                  |       |              | _             |                   |        |              |               |          |           |
|                         |         | <u> </u> |        | Mileage           |       |        |                    |       | 612600             |         |                                                  |       |              | _             |                   |        |              |               |          |           |
|                         |         |          |        | Other             |       |        |                    |       |                    |         |                                                  |       |              | _             |                   |        |              |               |          |           |
| \$ 100.00               | +       | •        |        | Total Ex          | pens  | es     |                    |       |                    |         |                                                  |       |              |               |                   |        |              |               |          |           |
|                         | +       | •        | A      | dvance (deduct if | 'this | a clea | rance)             |       | 139400             |         |                                                  |       |              |               |                   |        |              |               |          |           |
| \$ -                    | -       |          | Net    | Amount to Be P    | aid B | y Tra  | veler, or          |       | Ref. # of Original | Advance | I hereby cer                                     | rtify | that the ex  | pens          | es in this Travel | Requ   | isitio       | n comply with | UBC p    | olicy #83 |
| \$ 100.00               | -       |          | _      | Net Amount        | To T: | ravel  | er                 |       | TR                 |         | Travel Poli                                      | cy) a | and the spor | nsor          | or donor terms a  | nd co  | nditio       | ons where app | licable. |           |
|                         |         |          |        |                   |       |        |                    |       |                    |         | Purpose/D                                        | estiu | nation/Du    | ratio         | on of Trip(s)*    |        |              |               |          |           |
| From (Dept):*           |         |          |        |                   |       | Han    | dling Code (x)*    |       |                    |         |                                                  |       |              | Victo         | ria, BC - Confere | ence ( | on Oc        | et 1'07       | /        | 1         |
| Financial Serv          | ices    |          |        |                   |       |        | Canada Post        |       | MIN                |         |                                                  |       | _            | -             |                   |        |              |               | _/       |           |
| Direct Queries T        | .'o*    |          |        |                   |       |        | Campus Mail        |       | CN                 |         | Ļ                                                |       |              | A:            | mex#123123123     | i4 Jau | ne Sm        | uth           | —/ I     |           |
| Lisa Lee                |         |          |        |                   |       |        | ····φ              |       | PN                 |         |                                                  |       |              |               |                   |        |              |               | _/       |           |
| Phone #*                |         |          |        | <b>(</b>          |       | X      | Direct Deposit     |       |                    | FX      |                                                  |       |              |               |                   |        |              |               | ./  .    |           |
| 822-8239                |         |          |        |                   |       |        | Other              |       |                    |         | oignature of                                     | fTra  | veler*       |               |                   |        |              |               | 1        |           |
| Return To / Picl        | k-up I  | Зу       |        |                   |       |        | Separate Cheg      | lne   |                    |         |                                                  |       |              |               |                   |        |              |               |          |           |
|                         |         |          |        |                   |       |        |                    |       |                    |         |                                                  |       |              |               |                   |        |              |               |          |           |
| AUTHORIZAT              | ION     | SIGN     | ATUR   | E                 |       |        |                    | _     |                    |         | Direct Supe                                      | rviso | r's Approv   | al (S         | ignature, Print N | ame    | & Ti         | tle)*         |          |           |
| Authorization Si        | ignatu  | ire l*   |        |                   | Auth  | oriza  | tion Signature 2 ( | if re | ouired)            |         | Special Notes (Required for all "S"or"R" funds): |       |              |               |                   |        |              |               |          |           |
|                         |         |          |        |                   |       |        |                    |       | • •                |         | -                                                |       |              |               |                   |        |              | 1             |          |           |
| Print Name *            |         |          |        |                   | Print | t Nar  | ne                 |       |                    |         |                                                  |       |              |               |                   |        |              | _/            |          |           |
|                         |         |          |        |                   |       |        |                    |       |                    |         |                                                  |       |              |               |                   |        |              | 7             |          |           |
| Date (mm/dd/yy          | уу)     |          |        |                   | Date  | (mn    | /dd/yyyyy)         |       |                    |         | Approved b                                       | y     | Checked b    | у             | Entered by        |        | Date         | . 7           | che      | r Number  |
|                         |         |          |        |                   |       |        |                    |       |                    |         |                                                  |       |              |               |                   |        |              | 1             |          |           |
|                         | 1       | 1        |        |                   |       |        |                    | -     |                    |         |                                                  |       |              |               |                   | -      |              | 7             |          |           |
|                         |         |          |        |                   |       |        |                    |       |                    |         |                                                  |       |              |               |                   |        |              | /             |          |           |
|                         |         |          |        |                   |       |        |                    |       |                    |         |                                                  |       | e            | , J           | ohn Smit          | h 1    | 23           | -123-12       | 34       |           |
|                         |         |          |        |                   |       |        |                    |       |                    |         |                                                  |       | 10.5         |               |                   |        |              |               | ~ 1      |           |
|                         |         |          |        |                   |       |        |                    |       |                    |         |                                                  |       |              |               |                   |        |              |               |          |           |

Pease see below for a sample of a completed form:

When requesting a payment to American Express Travel Card via **<u>Direct Deposit</u>**, please enter the **<u>MANUAL</u>** Q-Req or Travel-Reqform as below:

1. Always use vendor ID <u>#0000001089</u> (location = CADEFT, address = 8). Vendor ID 0000057301 will be inactive as of November 1<sup>st</sup> 2010.

- 2. Always use the card number with the issuing month and year of the statement as the invoice #, e.g. 123-123-1234Jan2009
- 3. Payment Method should be identified as "Direct Deposit".
- 4. The cardholder's <u>name</u> and the card <u>number</u> (as shown on the statement) must be clearly written on the requisition form
- 5. The "Handling Code" should be identified as "Direct Deposit -FX".
- 6. The "Separate Cheque" box should <u>not</u> be checked.

When the handling code "FX" is being used, the FMS system will generate a list containing full details of all American Express Travel Card payments. The list will be faxed to the American Express to apply the payment to individual membership account. Currently, EFT pay cycle is run three times a week on Mondays, Wednesdays and Fridays, on a regular 5-day working week.

## **Direct Deposit to AMEX (EFT)**

Upon completion of the form which is then duly authorized, <u>FMS Online users</u> should process the requisition according to the following procedures:

- 1. Create a Control Group under the department's "Business Unit" ID.
- 2. Select Vendor ID "0000001089" as the payee for "American Express" in the AP voucher.
- 3. Make sure the locations and addresses are as default as **CADEFT** and **8** respectively.
- 4. Complete the invoice and distribution information in the "Invoice Information" tab as they are for a normal AP voucher.
- 5. To opt for an "EFT" for direct deposit payment procedure, in the "Payments" tab, make sure the Payment Method are defaulted as below:

| Bank    | = ROYAL                  |
|---------|--------------------------|
| Account | = <b>RB01</b>            |
| Method  | = <b>EFT</b>             |
| Handing | $= \mathbf{F}\mathbf{X}$ |

| Invoice Informat                                           | tion Payments Voucher Attribu                                                                                                    | utes                                                      |                                                                                                    |
|------------------------------------------------------------|----------------------------------------------------------------------------------------------------|-----------------------------------------------------------|----------------------------------------------------------------------------------------------------|
| Business Unit:<br>Voucher ID:<br>Voucher Style:<br>Vendor: | UBC<br>NEXT<br>Regular<br>AMERICAN EXPRESS BANK OF<br>CANADA<br>BANK OF MONTREAL<br>TORONTO, ON                                                                 | Invoice Number:<br>Invoice Date:<br>Total:<br>*Pay Terms: | 123-123-1234Jan2009     01/30/2009      Print Invoice     100.00     Immediate ▼ Schedule Payments                                                                                                    |
| Payment Inform                                             | ation                                                                                                    |                                                           | Find   View All First 🔍 1 of 1 🕨 Las                                                                                                    |
| Scheduled Pay<br>*Remit to:<br>Location:<br>*Address:      | 1         0000001089       1         CADEFT       1         8       2         AMERICAN EXPRESS BANK<br>BANK OF MONTREAL         MAIN BRANCH         TORONTO, ON | Gr<br>Dis<br>OF CANADA Sc<br>Ne<br>Dis<br>Ac              | Stross Amount: 0.00 CAD<br>Discount: 0.00 CAD Discount Denied<br>Late Charge<br>Scheduled Due: 1<br>Discount Due: 1<br>Discount Due: 1 |
| Payment meth                                               | lod                                                                                                    |                                                           |                                                                                                    |
| *Account:                                                  |                                                                                                    | Pa                                                        |                                                                                                    |
| *Method:                                                   | EFT Q FFT Lavout                                                                                                    | на<br>*Ne                                                 |                                                                                                    |
| Message:                                                   | John Smith 123-123-1234                                                                                                    |                                                           | Messages                                                                                                    |
|                                                            | Message will appear on remittance ad                                                                                                    | dvice.                                                    |                                                                                                    |
| Schedule Payı<br>*Action: Sche<br>Pay:                     | edule  Payment Date: Reference:                                                                                                    | Bi H                                                      | Payment Options Hold Payment  Separate Payment Hold Reason: Letter of Credit:                                                                                                    |

It is a **must** to enter the card holder's name and the American Express membership number into the "<u>Messages</u>" box under the Payment tab. Fail to enter the American Express membership number to the "Message" box will result in the payment not being applied to the appropriate cardholder's account.

The system will generate a "reference number" and "payment date" once the AP voucher has been posted and the EFT file has been transmitted to Royal Bank.

| Summary        | <u>R</u> elated Documents <u>Invoice</u> Info                         | rmation Payr  | nents Voucher     | Attributes 🍸 🛽 | Error Summa    | ry                    |
|----------------|-----------------------------------------------------------------------|---------------|-------------------|----------------|----------------|-----------------------|
| Business Unit: | UBC                                                                   | Invoice Num!  | 3735JAN09         | 1              |                | ]                     |
| /oucher ID:    | 03942436                                                              | Invoice Date: | 01/26/2009        |                |                |                       |
| /oucher Style: | Regular                                                               |               |                   |                | Print          | Invoice               |
|                |                                                                       | Total:        | 70                | 0.00           |                |                       |
| Vendor:        | AMERICAN EXPRESS BANK OF<br>CANADA<br>BANK OF MONTREAL<br>TORONTO, ON | *Pay Terms:   | Immediate         | Schedule       | Payments       |                       |
| Payment Inform | nation                                                                |               |                   |                | Find   View Al | l First 🕙 1 of 1 🕨 La |
| Scheduled Pay  | rment: 1                                                              |               |                   |                |                | +                     |
| *Remit to:     | 000001089 🛒                                                           |               | Gross Amount:     | 7              | 70.00 CAD      |                       |
| Location:      | CADEET                                                                |               | Discount          |                | 0.00 CAD       | Discount Denied       |
| *Addrose:      |                                                                       |               | Discouri.         |                | Late C         | hargo                 |
| Address.       | 0                                                                     |               |                   |                |                | anarge                |
|                | AMERICAN EXPRESS BAN                                                  | K OF CANADA   | Scheduled Due:    | 03/03/2009     |                |                       |
|                | BANK OF MONTREAL                                                      |               | Net Due:          | 01/26/2009     |                |                       |
|                | MAIN BRANCH                                                           |               | Discount Due:     |                |                |                       |
|                | TORONTO, ON                                                           |               | Accounting Date:  | 03/12/2009     |                |                       |
| Down out Moth  |                                                                       |               |                   |                |                |                       |
| *Bank:         | ROYAL                                                                 |               | Day Group:        |                |                |                       |
| *Account       | BB01                                                                  |               | *Uandling         | EV             |                |                       |
| "Account:      |                                                                       |               | "Handling:        |                |                |                       |
| *Method:       | EFT Layout                                                            |               | *Netting:         | Ν              |                |                       |
| Message:       | 37358 1002 J ROBINSON                                                 |               |                   |                |                | Messages              |
|                | Message will appear on remittance a                                   | advice.       |                   |                |                |                       |
| Schedule Pay   | ment                                                                  | $\sim$        | Payment Options   | S              |                |                       |
| *Action: Sche  | edule 💌 Payment Date:                                                 | 03/12/2009    | Hold Payment      |                | Separate Pa    | ayment 🗖              |
| Pay:           | Reference:                                                            | 094817        | Hold Reason:      |                |                |                       |
|                |                                                                       |               | Letter of Credit: |                | 雇              |                       |
|                |                                                                       |               |                   |                |                |                       |
|                |                                                                       |               |                   |                |                |                       |

## **Smartform Procedures**

October, 2010

| UBC<br>TRAVEL: CLAIM                                                                                                    | IS, ADVANCES & C                                                               | LEARAN                      | CES                                                                                                    |                                                                                                    |                    | Q-REQ                      | TRAVEL                                                                           | HONOR/                                                                                                  | ARIUMĮ EDIT                                                | I PRINT   | FMS NQUER              | RY                                    |                        |       |
|----------------------------------------------------------------------------------------------------|--------------------------------------------------------------------------------|-----------------------------|----------------------------------------------------------------------------------------------------|----------------------------------------------------------------------------------------------------|--------------------|----------------------------|----------------------------------------------------------------------------------|----------------------------------------------------------------------------------------------------|------------------------------------------------------------|-----------|------------------------|---------------------------------------|------------------------|-------|
|                                                                                                    |                                                                                |                             |                                                                                                    |                                                                                                    |                    |                            |                                                                                  |                                                                                                    |                                                            |           |                        |                                       |                        |       |
| Travel Requisition Tyl<br>Vendor ID #:<br>0000001089 Q<br>Payee (as it should re<br>AMERICAN EXPRESS<br>Address Lines: *<br>P O BOX 2000<br>City: *<br>WEST HILL<br>Province/State: *<br>ON<br>Postal/Zip Code: *<br>Postal/Zip Code: *<br>Country: *<br>CAN | pe: * Claim<br>Addr<br>3<br>ead on the chequ<br>BANK OF CANAU<br>BANK OF CANAU | <pre>#:</pre>               | Employ<br>Studen<br>SIN:<br>GST Re<br>GST Re<br>S1005<br>Invoice<br>S1005<br>Invoice<br>(99/30/<br>Depart<br>(09/30/<br>Payme)<br>1000<br>Return<br>(09/20/<br>Payme)<br>Return<br>Referen | ree ID or<br>t ± :<br>gistration #<br>sigistration #<br>sigistration #<br>sigistration #<br>SEP 2010<br>Date: *<br>2010<br>Date: *<br>2010<br>Date: *<br>2010<br>nt Amount:<br>made # of Original<br>contents for the second<br>content for the second<br>content | ;<br>•<br>ginal Ad | vance:                     | Paymen<br>Canadi<br>Expense<br>Canadi<br>US Doll<br>Euro . E<br>Argenti<br>Baham | t Curren<br>an Dollai<br>c Curren<br>an Dollai<br>an Jollai<br>EUR<br>ne Peso<br>ian Dolla<br>ian Dolla | cy: *<br>. CAD X<br>. CAD X<br>. ARS<br>r . AUD<br>r . BSD |           |                        | Payment<br>EFT<br>Selected<br>Canadia | t Method:              | >     |
|                                                                                                    |                                                                                |                             | Previou                                                                                                    | us Travel Re                                                                                                    | quisitior          | 1:                         |                                                                                  |                                                                                                    |                                                            |           |                        |                                       |                        |       |
| Line Information                                                                                                    | and Charges                                                                    |                             |                                                                                                    |                                                                                                    | _                  |                            |                                                                                  |                                                                                                    |                                                            |           |                        |                                       |                        |       |
| Default Speed Chart<br>Curr Amount                                                                                                    | (will be inserted<br>Canadian<br>Equivalent                                    | for all lir<br>12% B<br>HST | nes): CM<br>IC GST<br>Only                                                                                                    | VHO Trip T<br>Expense Ty                                                                                                    | ype: C             | onferenc<br>Speed<br>Chart | e 💌<br>Account                                                                   | Fund                                                                                                    | Dept ID<br>(Org)                                           | *Progra   | *Project<br>am Grant(P | t/ Al<br>PG) Ve                       | ternate<br>endor Numbe | er.   |
|                                                                                                    | 1000.00                                                                        | if app                      | plicable                                                                                                    | Airlige                                                                                                    |                    | CWHO                       | 631000                                                                           | 00000                                                                                                   | 222000                                                     |           |                        |                                       | 2077004                |       |
|                                                                                                    |                                                                                |                             |                                                                                                    | Car Renta                                                                                                    |                    | СШНО                       | 622500                                                                           |                                                                                                    | 322000                                                     | JL<br>][  |                        |                                       | 3077004                |       |
|                                                                                                    |                                                                                |                             |                                                                                                    | Mileage                                                                                                    |                    | сино                       | 622600                                                                           | 60000                                                                                                   | 322000                                                     |           |                        |                                       |                        |       |
|                                                                                                    |                                                                                |                             |                                                                                                    | Other Tran                                                                                                    |                    | смно                       | 622000                                                                           | G0000                                                                                                   | 322000                                                     |           |                        |                                       |                        |       |
|                                                                                                    |                                                                                |                             |                                                                                                    | Meals                                                                                                    |                    | сwно                       | 623000                                                                           | G0000                                                                                                   | 322000                                                     |           |                        |                                       |                        |       |
|                                                                                                    |                                                                                |                             |                                                                                                    | Entertainm                                                                                                    | nen 🔽 [            | СМНО                       | 656000                                                                           | G0000                                                                                                   | 322000                                                     |           |                        |                                       |                        |       |
|                                                                                                    |                                                                                |                             |                                                                                                    | Accommo                                                                                                    | dati 💌 🛛           | сwно                       | 624000                                                                           | G0000                                                                                                   | 322000                                                     |           |                        |                                       |                        |       |
| CAD                                                                                                    |                                                                                |                             |                                                                                                    | Conference                                                                                                    | e R 💌              | СМНО                       | 627000                                                                           | G0000                                                                                                   | 322000                                                     |           |                        |                                       |                        |       |
| CAD 🔽                                                                                                    |                                                                                |                             |                                                                                                    | Prepaid Ai                                                                                                    | irlin 💌 [          | CWHO                       | 139410                                                                           | G0000                                                                                                   | 322000                                                     |           |                        |                                       |                        |       |
| CAD                                                                                                    |                                                                                |                             |                                                                                                    | Airline                                                                                                    | -                  | СМНО                       | 621000                                                                           | G0000                                                                                                   | 322000                                                     |           |                        |                                       |                        | More  |
|                                                                                                    |                                                                                |                             |                                                                                                    | Other:                                                                                                    |                    | сwно                       | 620000                                                                           | G0000                                                                                                   | 322000                                                     |           |                        |                                       |                        | Lines |
|                                                                                                    |                                                                                |                             | Γ                                                                                                    | Other:                                                                                                    |                    | СМНО                       | 620000                                                                           | G0000                                                                                                   | 322000                                                     |           |                        |                                       |                        |       |
| 1000.00                                                                                                    | 1000.00                                                                        | Total E                     | Expenses                                                                                                    |                                                                                                    |                    |                            |                                                                                  |                                                                                                    |                                                            |           |                        |                                       |                        |       |
|                                                                                                    |                                                                                | <br>Advan                   | ce                                                                                                    |                                                                                                    | [                  | CWHO                       | 139400                                                                           | G0000                                                                                                   | 322000                                                     |           |                        |                                       |                        |       |
| <b>V</b>                                                                                                    |                                                                                | Advan                       | ce (Prep                                                                                                    | aid Airline)                                                                                                    | [                  |                            | 139410                                                                           |                                                                                                    |                                                            |           |                        |                                       |                        |       |
|                                                                                                    |                                                                                | Cleara                      | ince                                                                                                    |                                                                                                    | [                  | CWHO                       | 131110                                                                           | G0000                                                                                                   | 322000                                                     |           |                        |                                       |                        |       |
|                                                                                                    |                                                                                | Net An                      | nount to                                                                                                    | be Paid by T                                                                                                    | Travelle           | r OR                       |                                                                                  |                                                                                                    |                                                            |           |                        |                                       |                        |       |
|                                                                                                    | 1000.00                                                                        | Net An                      | nount to                                                                                                    | Traveller                                                                                                    |                    |                            |                                                                                  |                                                                                                    |                                                            |           |                        |                                       |                        |       |
| Handling Code for                                                                                                    | Distribution of C                                                              | ne ve: *                    | •                                                                                                    |                                                                                                    |                    |                            |                                                                                  | Purpo                                                                                                   | se of Trip/                                                | Destinati | on: *                  |                                       |                        |       |
| FX - Fax for AMEX                                                                                                    | Only V                                                                         | Ente                        | er name                                                                                                    | and phone r                                                                                                    | no. for c          | heque pi                   | ck-ups.                                                                          | Airfa                                                                                                   | re for John                                                | Smith     |                        |                                       | <u> </u>               |       |
| Enter name, depar<br>John Smith 3790-1                                                                                                    | tment and location                                                             | on for                      | D or CX)                                                                                                    | . INFO WILL                                                                                                    | BE PRI             | NTED ON                    | CHÉQUE                                                                           |                                                                                                    |                                                            |           |                        |                                       | -                      |       |
|                                                                                                    | -                                                                              |                             |                                                                                                    |                                                                                                    |                    |                            |                                                                                  | Auth<br>Print I<br>Ian F                                                                                | Name: *                                                    | n         |                        |                                       |                        |       |
| Separate Cheque?                                                                                                    |                                                                                |                             | $\sim$                                                                                                    |                                                                                                    |                    |                            |                                                                                  | Print                                                                                                   | Name 2 (if                                                 | required  | ):                     |                                       |                        |       |
| From (Dept): *<br>Finance                                                                                                    |                                                                                | 1                           |                                                                                                    |                                                                                                    | Card               | holde                      | r's na                                                                           | me a                                                                                                    | nd Mei                                                     | mbers     | hip #                  |                                       |                        |       |
| Direct Queries To:                                                                                                    | *                                                                              | -                           |                                                                                                    |                                                                                                    |                    |                            |                                                                                  |                                                                                                    |                                                            |           | •                      |                                       |                        |       |
| Phone # (ex: 604-                                                                                                    | 555-1212 or 2-52                                                               | 252): *                     |                                                                                                    |                                                                                                    |                    |                            |                                                                                  |                                                                                                    |                                                            |           |                        |                                       |                        |       |
| 2-2057<br>Email: *                                                                                                    |                                                                                |                             |                                                                                                    |                                                                                                    |                    |                            |                                                                                  | John                                                                                                    | Smith                                                      | c.        |                        |                                       |                        |       |
| marina@finance.ul                                                                                                    | bc.ca<br>wired for "S" cr.'                                                    | ]<br>"P" Fund               | c).                                                                                                    |                                                                                                    |                    |                            |                                                                                  |                                                                                                    |                                                            |           |                        |                                       |                        |       |
| Special Notes (Req                                                                                                    | uneutor 5 or                                                                   | K Pund                      | s):<br>                                                                                                    |                                                                                                    |                    |                            |                                                                                  |                                                                                                    |                                                            |           |                        |                                       |                        |       |
|                                                                                                    |                                                                                |                             |                                                                                                    |                                                                                                    |                    |                            |                                                                                  |                                                                                                    |                                                            |           |                        |                                       |                        |       |
|                                                                                                    |                                                                                |                             | <u> </u>                                                                                                    |                                                                                                    |                    |                            |                                                                                  |                                                                                                    |                                                            |           |                        |                                       |                        |       |
| Save                                                                                                    |                                                                                |                             |                                                                                                    |                                                                                                    |                    |                            |                                                                                  |                                                                                                    |                                                            |           |                        |                                       |                        |       |
|                                                                                                    |                                                                                |                             |                                                                                                    |                                                                                                    |                    |                            |                                                                                  |                                                                                                    |                                                            |           |                        |                                       |                        |       |

It is always recommended to make AMEX payment request at the earliest possible when all supporting receipts are duly authorized.

The Statement of Account with all supporting receipts and duly authorized Requisition form must arrive at the Financial Services Department, **Smartform** section on or before the  $25^{\text{th}}$  of the Calendar Month following the statement date.

When requesting a payment to American Express Travel Card via Direct Deposit, always use Vendor ID 0000001089. 0000057301 will be inactive as of November  $1^{st}$ , 2010. Payment Method will be defaulted to "**EFT**" and Handling Code "**FX**" will be the only option. Cardholder's name and American Express Membership number must be entered into the Cheque Message field.

Fail to enter the American Express membership number to the Cheque Message field on the Smartform will result in the payment not being applied to the appropriate cardholder's account.